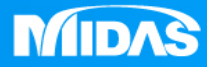

# MIDAS MESHFREE 幾何非線性分析 扭力彈簧強制位移下壓

Simple, but Everything.

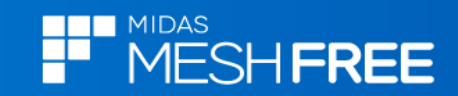

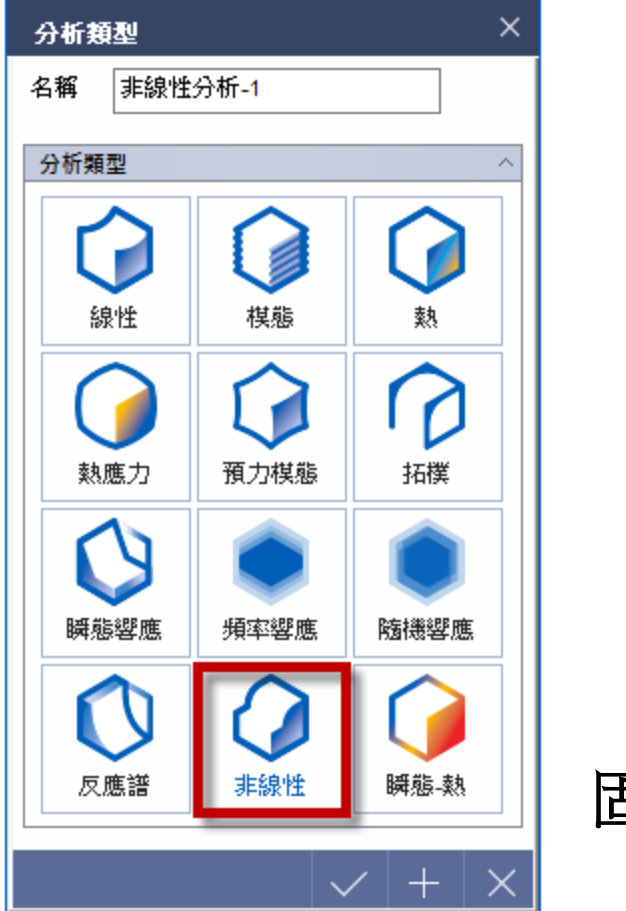

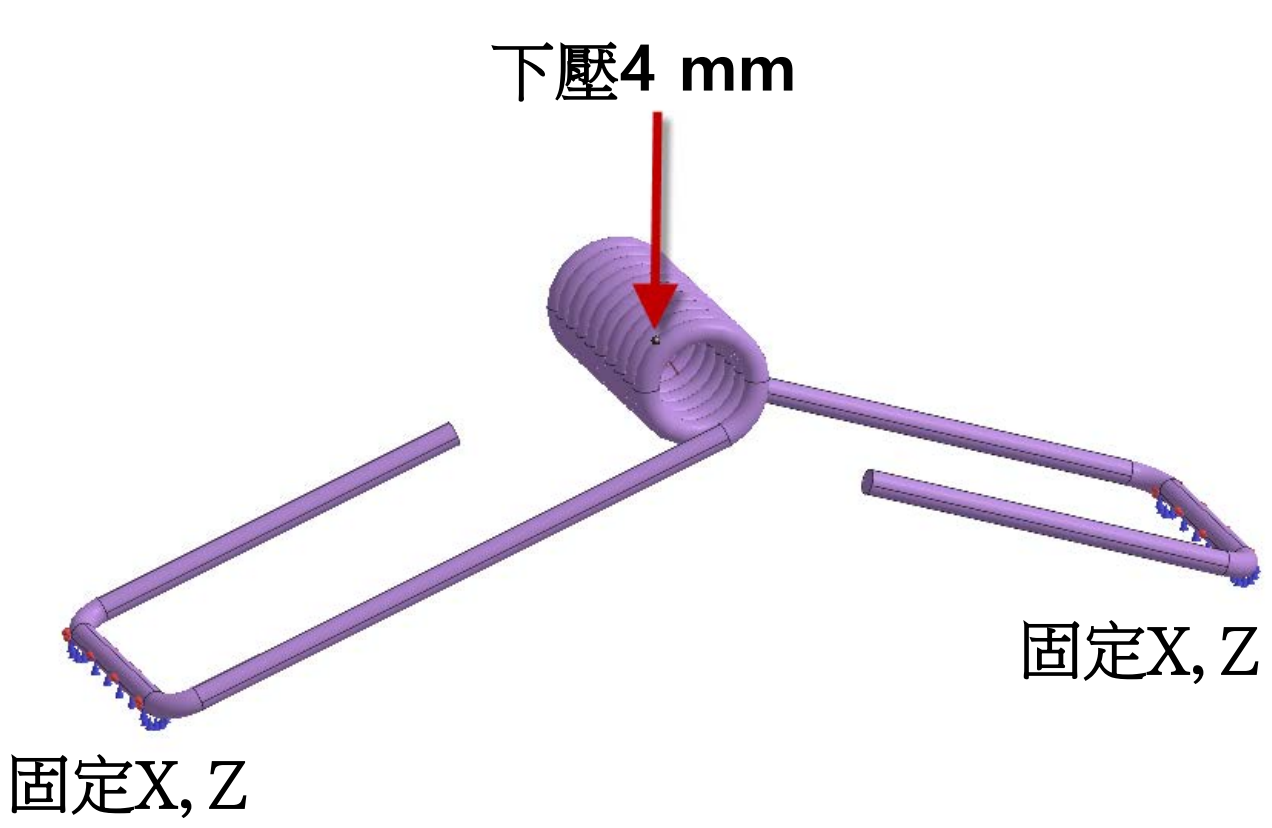

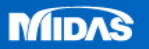

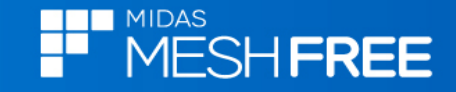

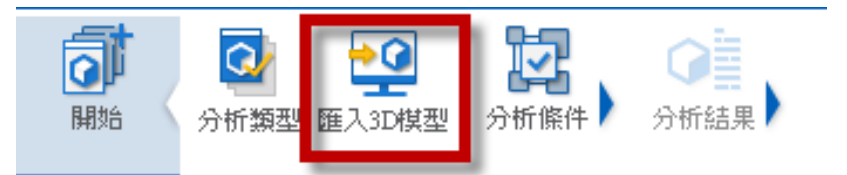

# Step1. 匯入3D 模型

# MeshFree支援各類CAD 格式

Parasolid (9 - 29) Files (\*.x\_t;\*.xmt\_txt;\*.x\_b;\*.xmt\_bin) ACIS (R1 - 2017 1.0) Files (\*.sat;\*.sab;\*.asat;\*.asab) STEP (AP203, AP214, AP242) Files (\*.stp;\*.step) IGES (Up to 5.3) Files (\*.igs;\*.iges) Pro-E (16 - Creo 3.0) Files (\*.prt;\*.prt.\*;\*.asm;\*.asm.\*) CATIA V4 (CATIA 4.1.9 - 4.2.4) Files (\*.model;\*.exp;\*.session) CATIA V4 (CATIA 4.1.9 - 4.2.4) Files (\*.model;\*.exp;\*.session) CATIA V5 (V5R8 - V5-6R2016) Files (\*.CATPart;\*.CATProduct) Solid Works (98 - 2017) Files (\*.sldprt;\*.sldasm) Unigraphics (11 - NX11) Files (\*.prt) Inventor Part (V6 - V2017) Files (\*.ipt) Inventor Assembly (V11 - V2017) Files (\*.iam) Solid Edge (V18 - ST9) Files (\*.par;\*.asm;\*.psm)

| 搜尋位置(I): 📃 扭力彈簧單件強制位移下壓回彈_MF 💿 🗸 👩 🌮 🖽 🔻                                                                           |                    |
|----------------------------------------------------------------------------------------------------|--------------------|
|                                                                                                    |                    |
| 名稱         修改日期           backup         2020/6/29 下午 02:05           1 扭力彈簧單件強制位移下壓回彈×T         2019/2/3 下午 02:30 | 類<br>檔<br><u>×</u> |
|                                                                                                    |                    |
| Step2.選擇匯入檔案                                                                                                    |                    |
| <b>本機</b>                                                                                                    |                    |
| 《》<br>網路                                                                                                    |                    |
|                                                                                                    |                    |
| <                                                                                                    | >                  |
| 檔案名稱(N): 扭力彈簧單件強制位移下壓回彈.X_T 🛛 開啟                                                                                   | (0)                |
| 檔案類型(T): CAD Files(*.*) ~ 取》                                                                                       | 肖                  |
| <ul> <li>□ 自動搜尋接觸面</li> <li>☑ 搜尋公差</li> <li>5 mm</li> </ul>                                                        |                    |

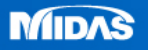

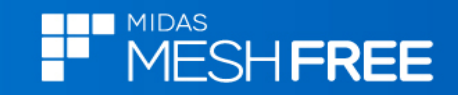

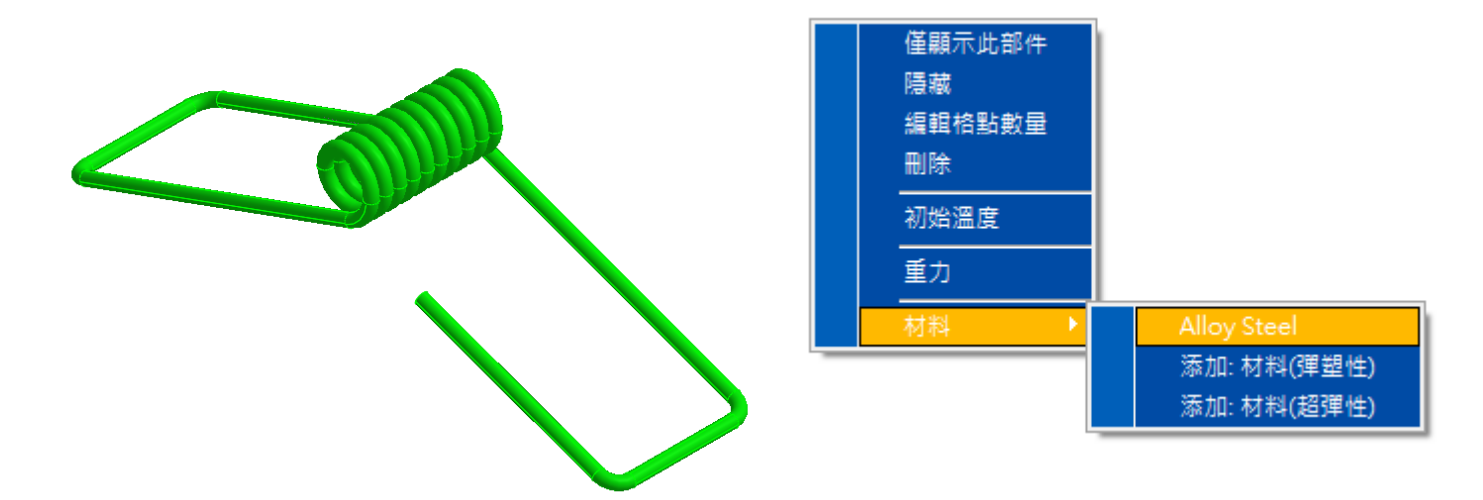

#### 滑鼠右鍵,材料定義

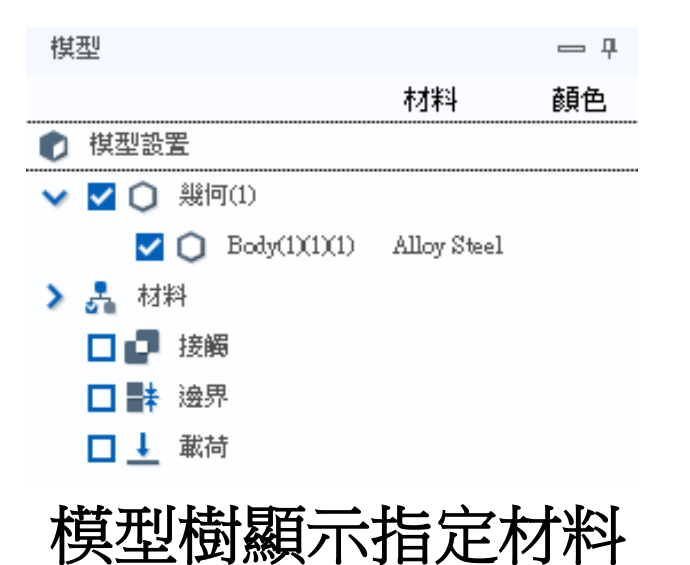

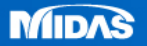

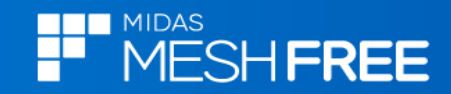

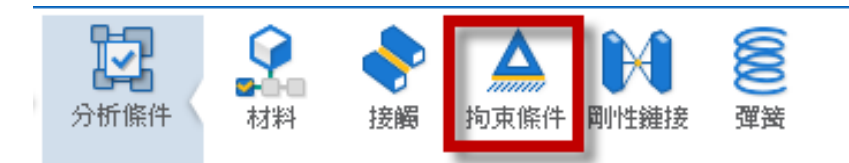

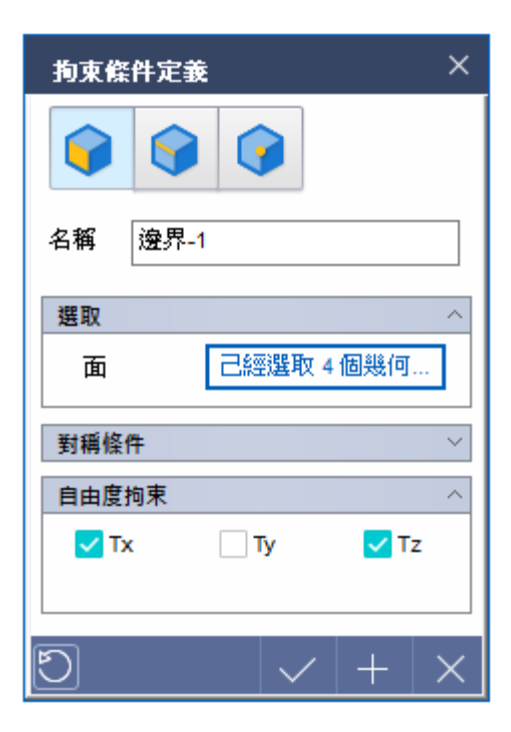

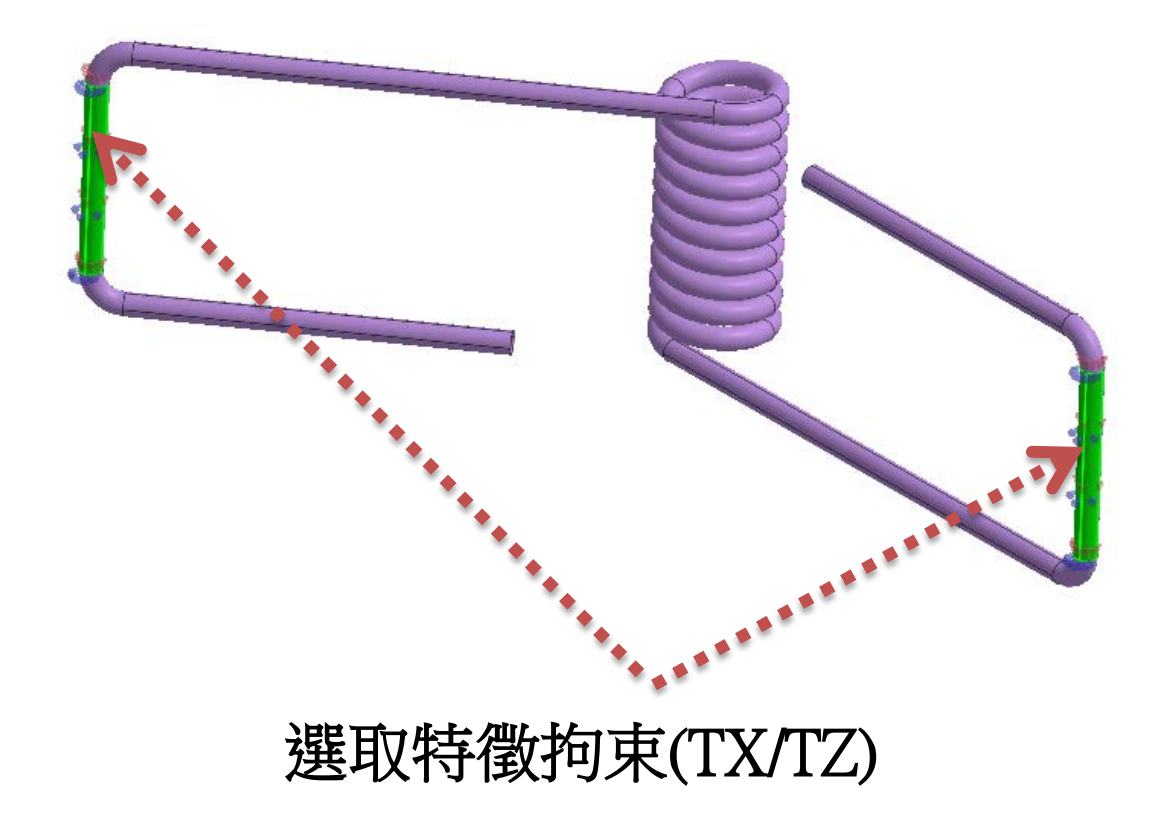

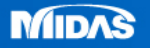

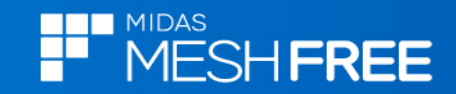

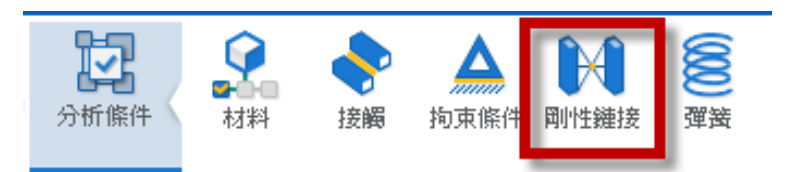

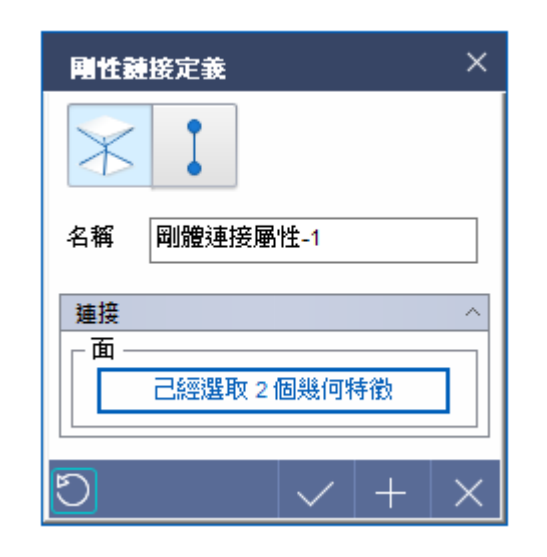

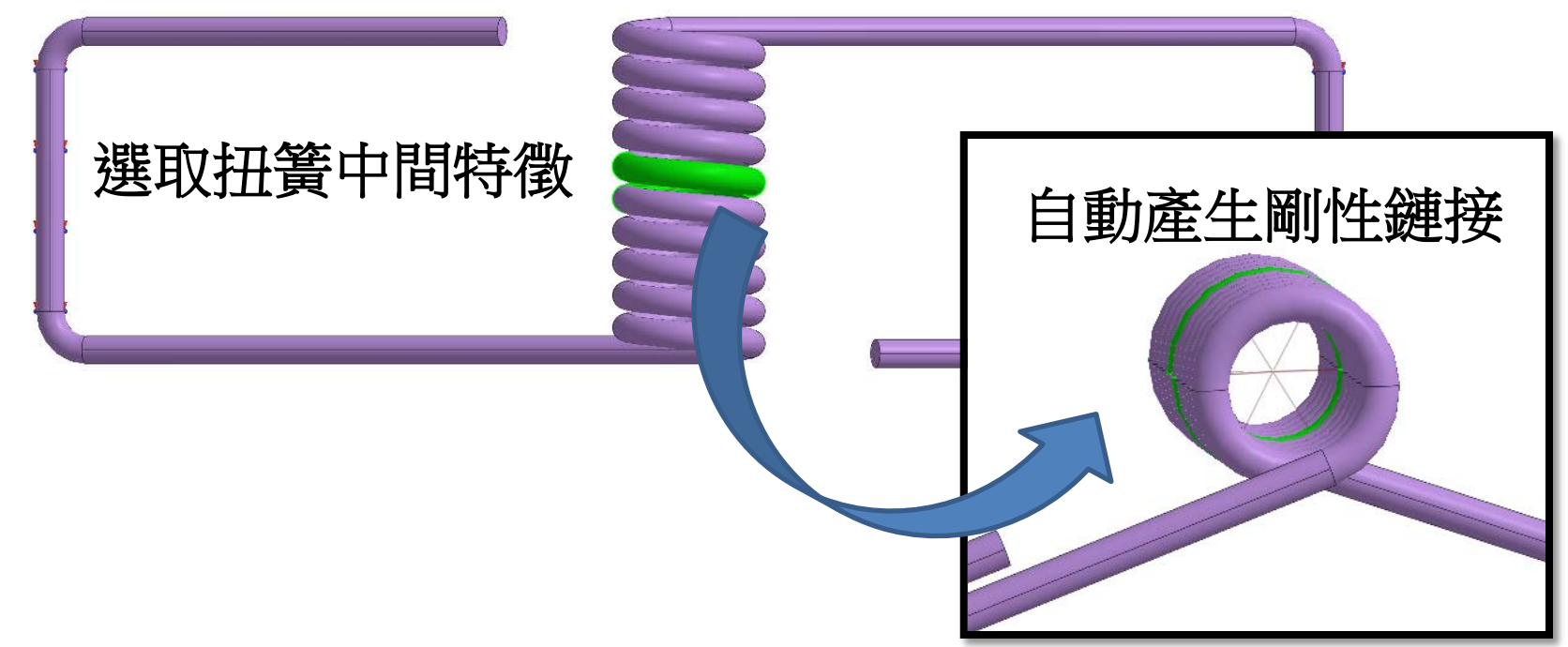

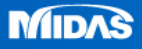

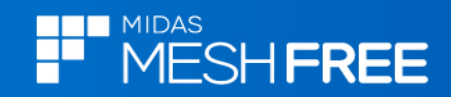

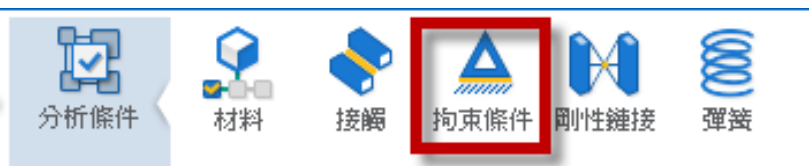

| 拘束條件定義 |        |              |  |  |  |
|--------|--------|--------------|--|--|--|
|        |        |              |  |  |  |
| 名稱 邊界  | 2      |              |  |  |  |
| 選取     |        | ~            |  |  |  |
| 點      | 己經選取 1 | 個幾何…         |  |  |  |
| 對稱條件   |        | ~            |  |  |  |
| 自由度拘束  |        | ~            |  |  |  |
| 🗸 Tx   | 🗸 Ту   | Tz           |  |  |  |
| Rx 🔽   | 🗸 Ry   | 🗸 Rz         |  |  |  |
| U      |        | $ +  \times$ |  |  |  |

# 選取剛體中心點, 拘束Tx, Ty, Rx, Ry, Rz

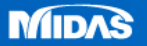

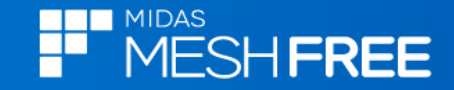

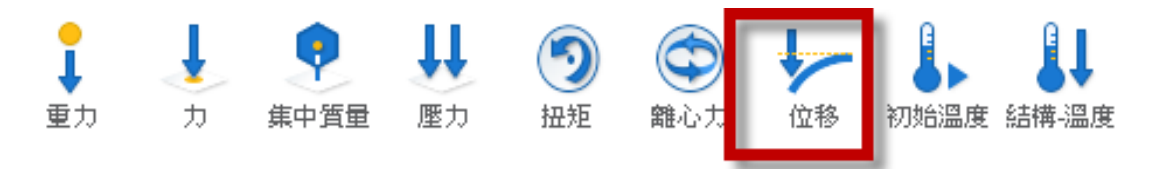

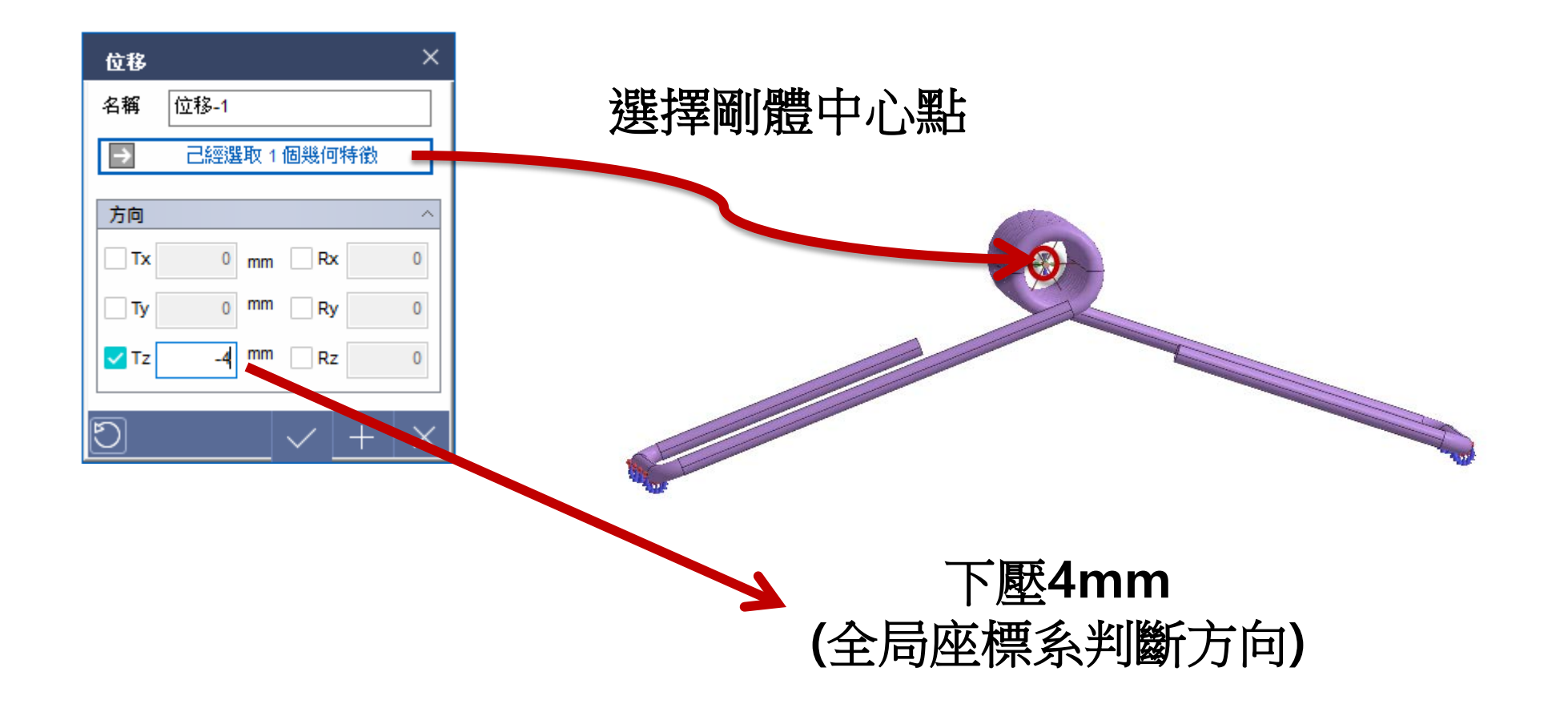

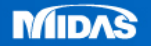

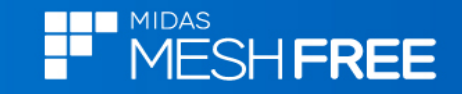

| 格點定義                          |                       | ×        |  |  |  |
|-------------------------------|-----------------------|----------|--|--|--|
| 幾何                            | Body(1)(1)(1)         | $\sim$   |  |  |  |
| 值                             |                       | ~        |  |  |  |
|                               | 荿                     | ۱ ۲      |  |  |  |
| ●最大                           | ○中間 ●最小               |          |  |  |  |
|                               | 휹(數量)                 |          |  |  |  |
| x                             | 2                     |          |  |  |  |
| Y                             | 2                     |          |  |  |  |
| Z                             | 2                     |          |  |  |  |
|                               | 휹(尺寸)                 |          |  |  |  |
| 長度                            | 1 mm                  |          |  |  |  |
| 幾何特徵詳細表示<br>(數值越低精度越高,計算量越大。) |                       |          |  |  |  |
| (0.1~1)                       | 1                     |          |  |  |  |
|                               |                       |          |  |  |  |
| 2 提高計算                        | 精度                    |          |  |  |  |
| Q                             | <ul><li>✓ +</li></ul> | $\times$ |  |  |  |

格點尺寸定義(1mm)

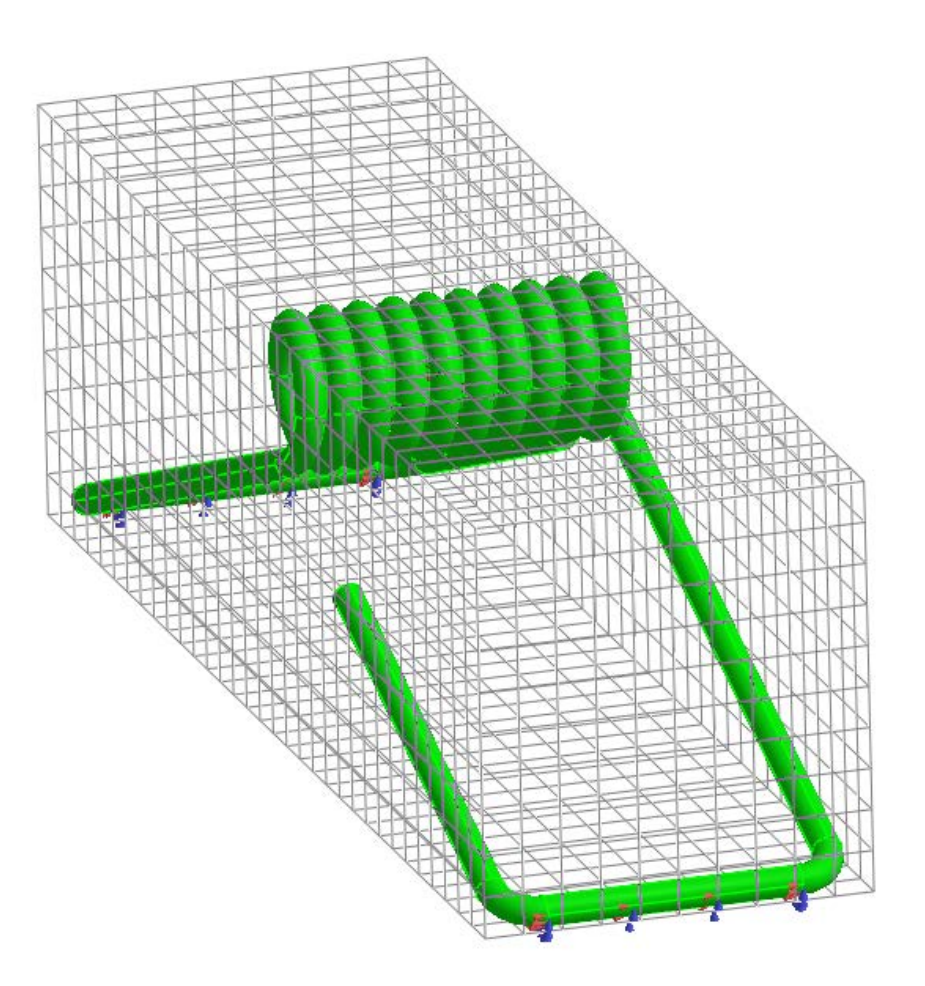

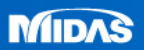

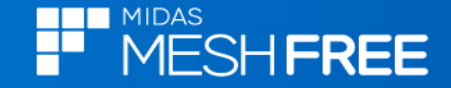

## 新增連續分析步

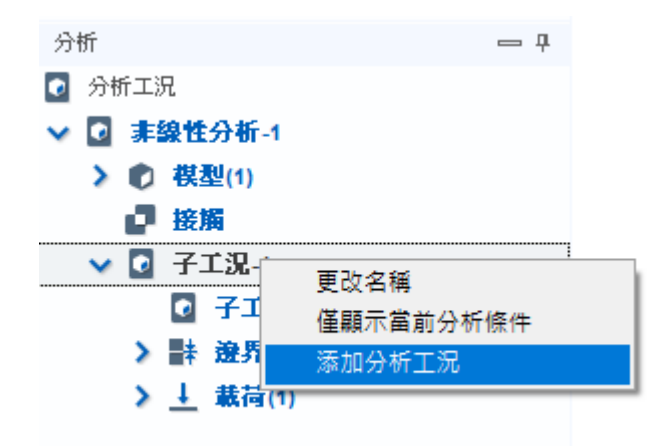

滑鼠右鍵,添加分析工況

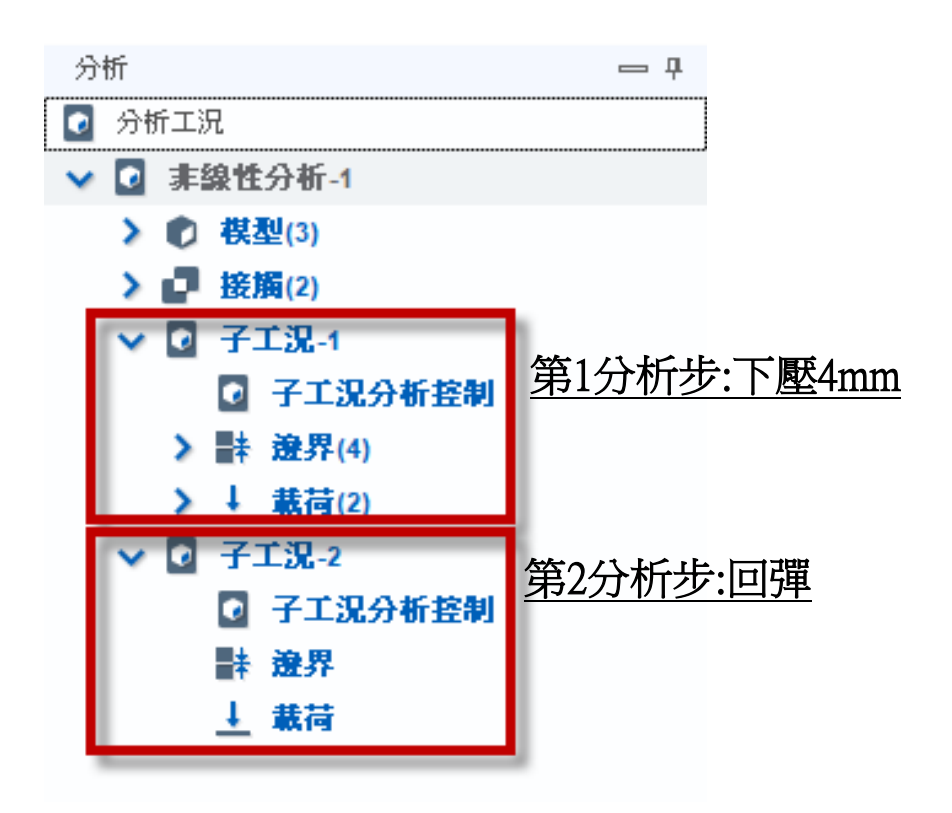

#### 註:可自訂工況名稱

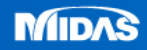

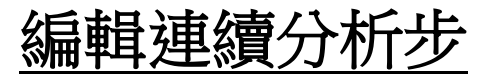

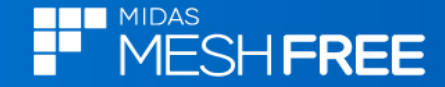

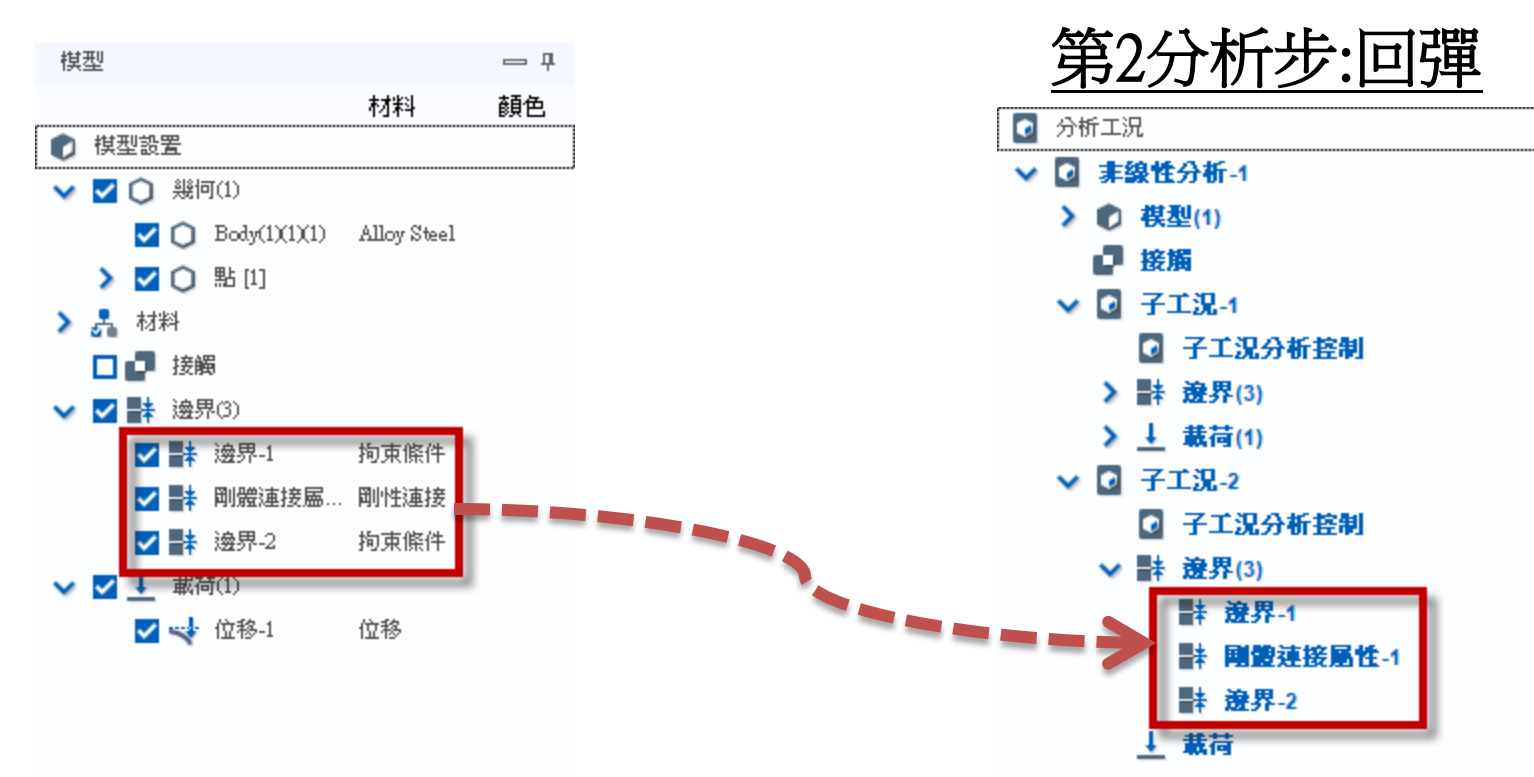

#### 拖曳邊界條件到第2分析步

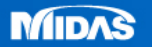

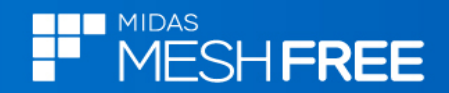

#### 分析工況控制

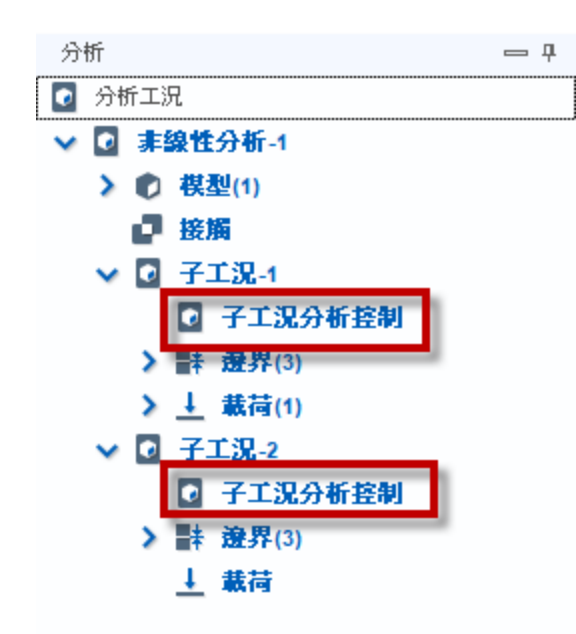

## 子工況-1和子工況-2開啓幾何非線性

# 開啓幾何非線性

| 分析工況控制                                 | ×                             |  |  |  |
|----------------------------------------|-------------------------------|--|--|--|
| <b>○</b> ○                             |                               |  |  |  |
| 非線性控制                                  | ^                             |  |  |  |
| 🔽 幾何非線性                                |                               |  |  |  |
| 增量數                                    | 10                            |  |  |  |
| ┌ 收斂準則/容許誤差 ────                       |                               |  |  |  |
| 位移                                     | 0.001                         |  |  |  |
| ▶ 載荷                                   | 0.001                         |  |  |  |
| ☑功                                     | 1e-006                        |  |  |  |
| │└──────────────────────────────────── |                               |  |  |  |
| 每個 非等分增量步                              | ✓ N 1                         |  |  |  |
|                                        |                               |  |  |  |
| 非線性進階參數                                |                               |  |  |  |
|                                        |                               |  |  |  |
|                                        | $ \mathbf{v}  +  \mathbf{X} $ |  |  |  |

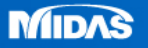

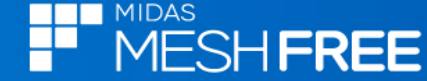

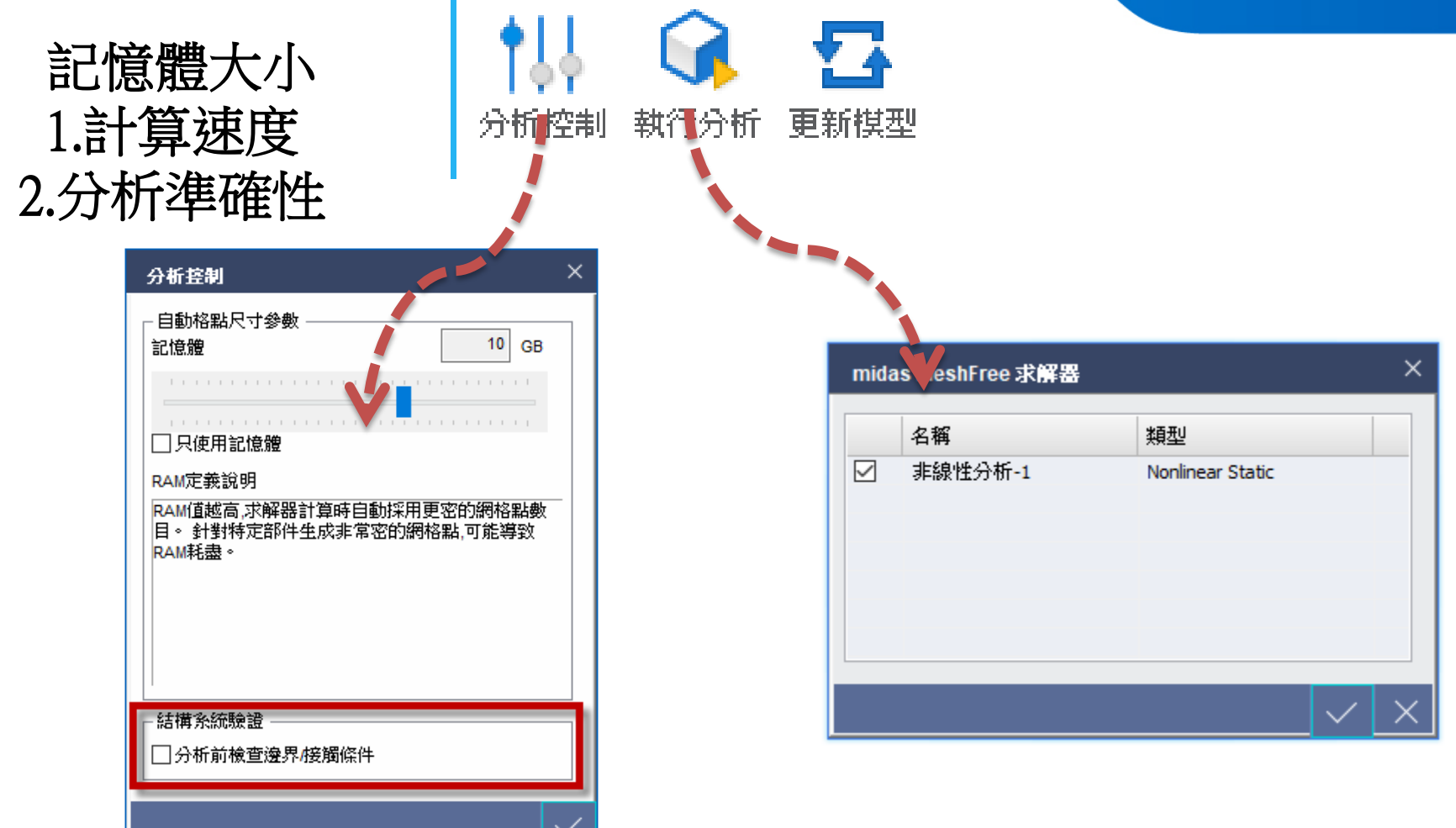

結構系統驗證針對每個部件檢查邊界條件,模型較多部件時, 會額外佔用分析時間,可以考慮取消不進行檢查。

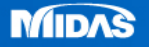

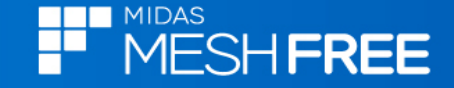

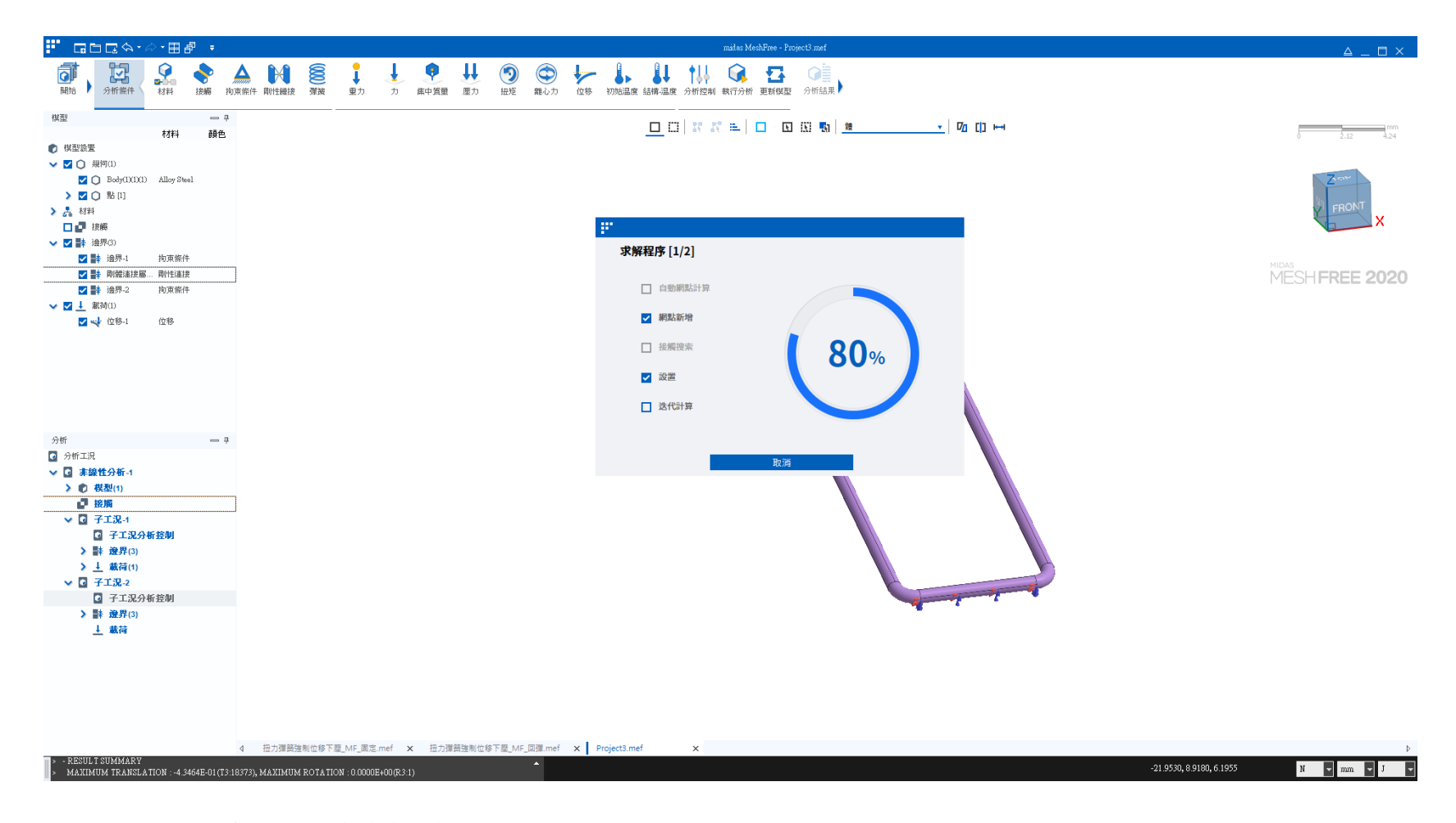

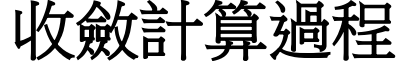

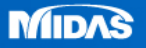

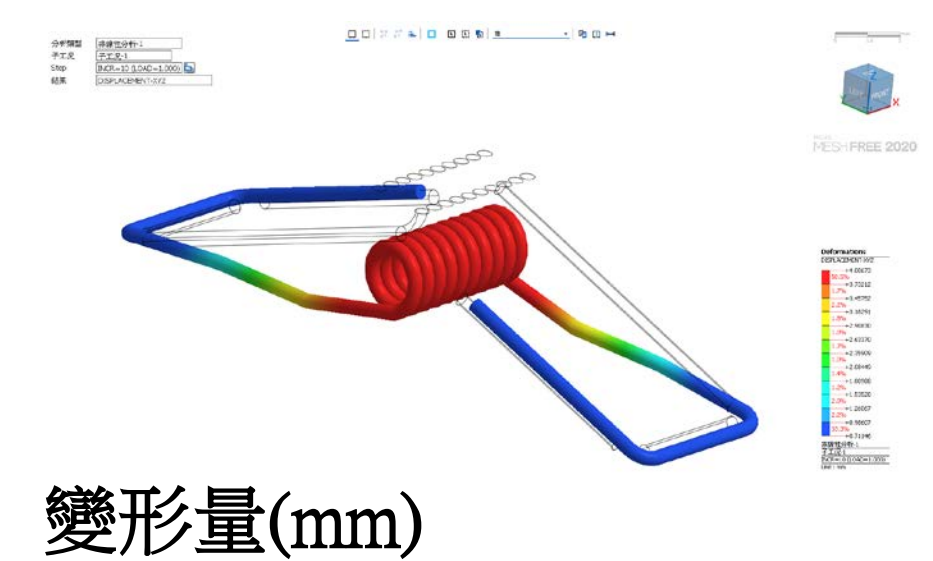

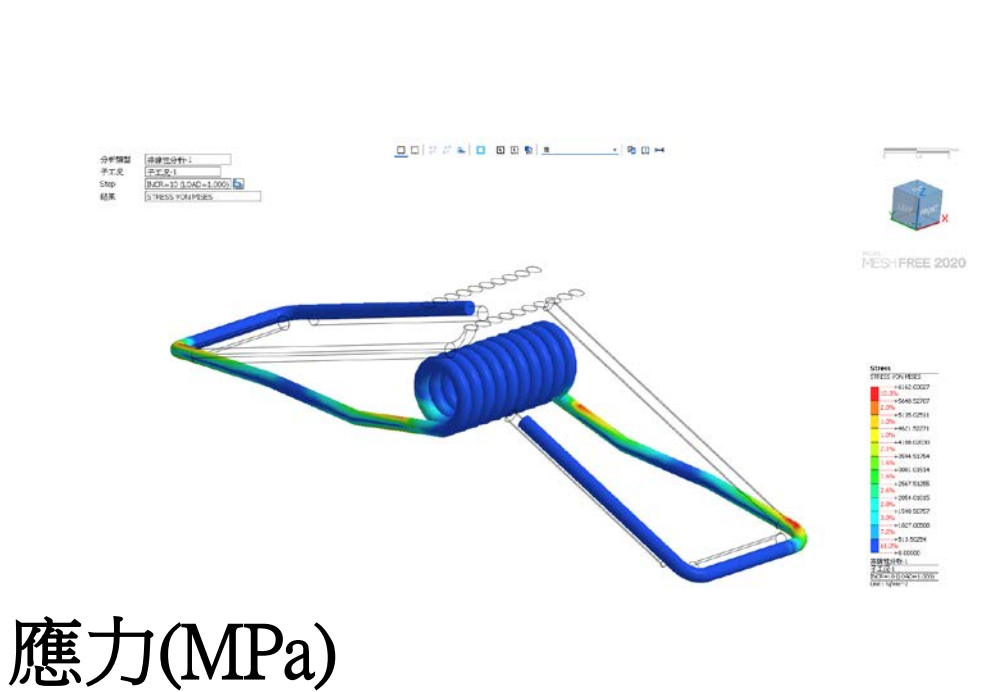

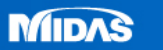

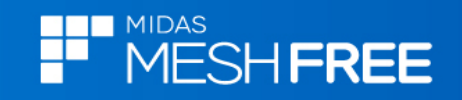

| 選擇實際變形顯示                  |                                                                                                    |       |                          |                                                                                                    |                                                                                                    |                        |                             |                                                             |           |
|---------------------------|----------------------------------------------------------------------------------------------------|-------|--------------------------|----------------------------------------------------------------------------------------------------|----------------------------------------------------------------------------------------------------|------------------------|-----------------------------|-------------------------------------------------------------|-----------|
| 分析結                       | 果 查詢 反                                                                                                    | カー曲線圏 | <b>正</b> (<br>結果檔 點結果比較  | <b>東際</b><br>比較結果<br>無網點                                                                                                    | ↓ 科學記號<br>↓ 小數點位數                                                                                                    | ▼<br>友 5 章             | ✔ 連續輪廓<br>✔ 平滑雲圖<br>✔ 特徴線視圖 | <ul> <li>✓ 刻度顯示</li> <li>□ 最大 / 最小</li> <li>✓ 動畫</li> </ul> |           |
| 分析類型<br>子工況<br>Step<br>結果 | <u>非線性分析-1</u><br><u>非線性分析-1</u><br>第1分析步<br>()<br>第2分析()<br>第2分析()<br>第2分析()<br>第2分析()<br>第2分析()<br>第2分析()<br>第2分析()<br>第2分析()<br>第2分析()<br>第2分析()<br>第2分析()<br>第2分析()<br>第2分析()<br>第2分析()<br>第2分析()<br>第2分析()<br>第1分析()<br>第1分析()<br>第1 |       | 分析频<br>子工ぶ<br>Step<br>結果 | 型<br>非保険分子<br>INCR=21(<br>INCR=2(C<br>INCR=2(C<br>INCR=3(C<br>INCR=3(C<br>INCR=3(C<br>INCR=4(C<br>INCR=5(C<br>INCR=6(C<br>INCR=7(C<br>INCR=7(C<br>INCR=10(C<br>INCR=10(C<br>INCR=11(C<br>INCR=12(C<br>INCR=13(C<br>INCR=15(C<br>INCR=15(C<br>INCR=17(C<br>INCR=19(C<br>INCR=19(C<br>INCR=11)(C<br>INCR=11)(C<br>INCR=10)(C<br>INC | LOAD=1.000)         AD=0.000)         AD=0.000)         AD=0.100)         AD=0.150)         AD=0.200)         AD=0.200)         AD=0.200)         AD=0.300)         AD=0.350)         AD=0.400)         OAD=0.450)         OAD=0.550)         OAD=0.600)         OAD=0.600)         OAD=0.750)         OAD=0.750)         OAD=0.750)         OAD=0.800)         OAD=0.900)         OAD=0.900) | 分析<br>子工<br>Step<br>結果 | 類別していていていた。                 |                                                             | <u>異取</u> |

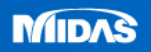

MESH FREE

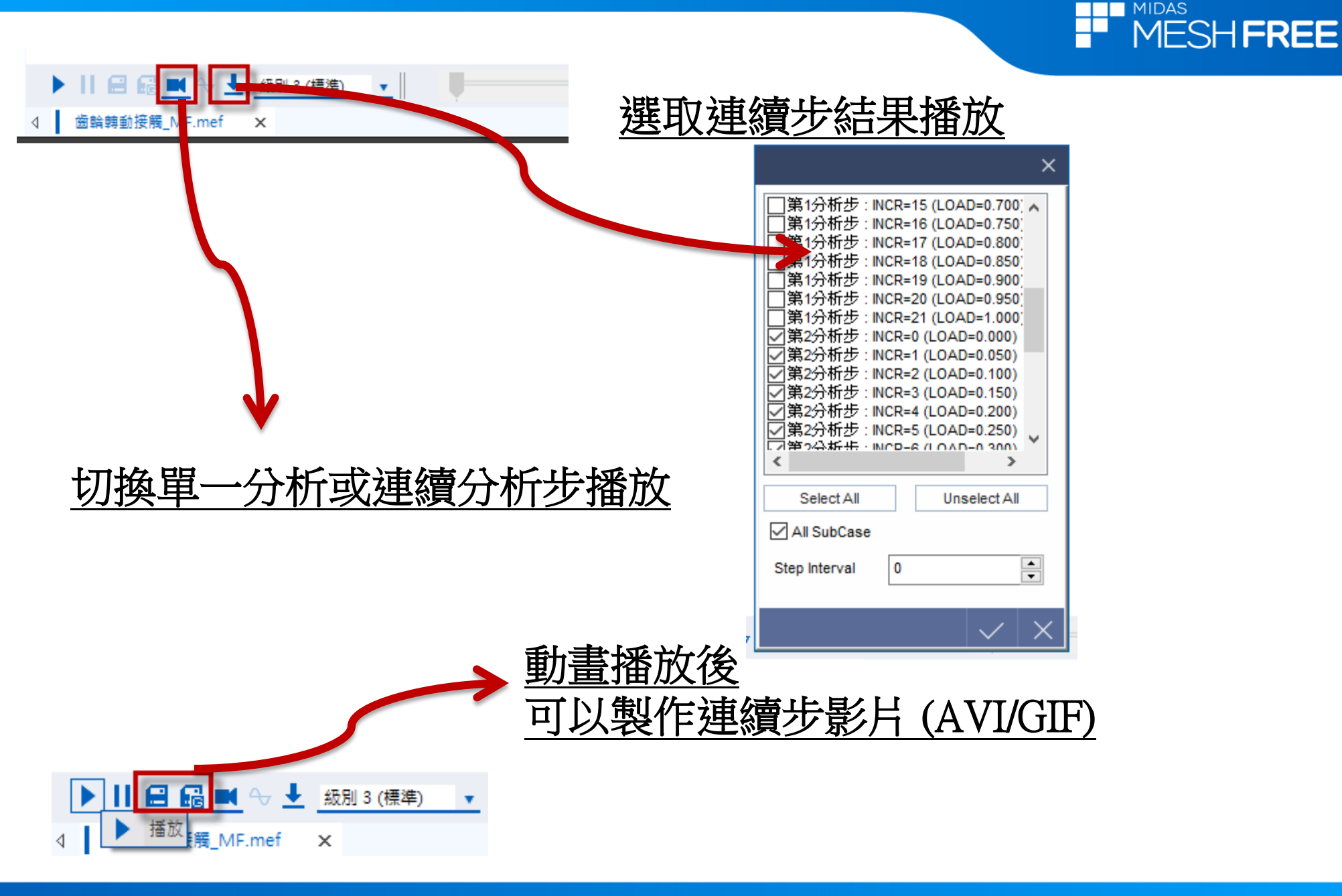

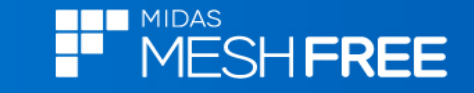

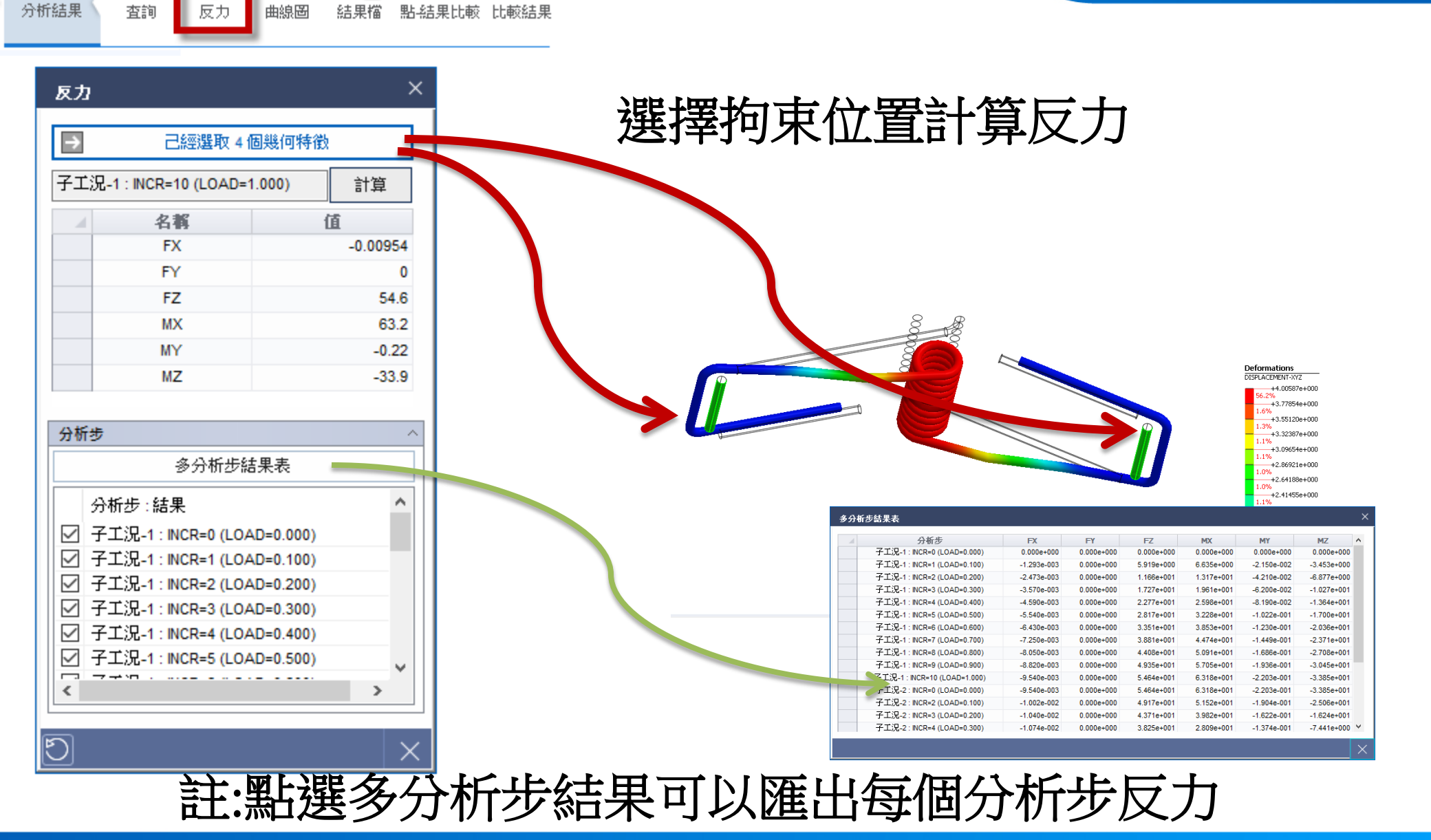

Te

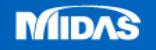

0